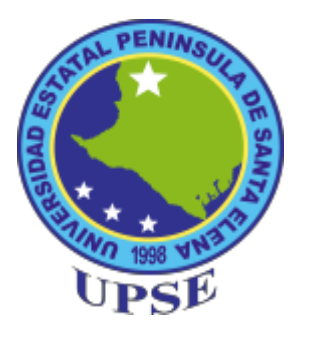

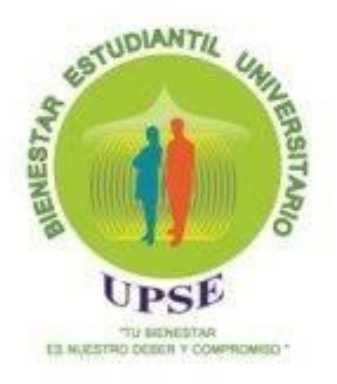

# **INSTRUCTIVO**

# PARA REALIZACIÓN DE FICHAS SOCIOECONÓMICA Y PSICOLÓGICA

ÁREA DE PSICOLOGÍA

La Libertad 2020

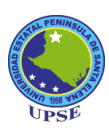

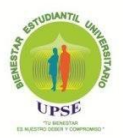

#### INSTRUCTIVO PARA LLENAR FICHA SOCIOECONÓMICA Y PSICOLÓGICA

Este instructivo es una guía para el uso correcto de la herramienta de Bienestar Estudiantil. Fichas universitarias; a la misma que accedes a través del espacio SISWEB donde se encuentran las diferentes aplicaciones webs que la UPSE brinda a sus diferentes usuarios, con el fin de brindar un mejor servicio.

El fin de la ficha psicológica y socioeconómica es conocer aspectos de su salud que están relacionados con su comportamiento y el medio social en el cual habita y se relaciona, para acompañarlo a mejorar y optimizar su vida, puesto que la salud de los estudiantes es un indicador de evaluación y acreditación universitaria.

#### 1. ACCESO A LAS FICHAS EN LA PLATAFORMA WEB UPSE.

En este sitio web <u>www.upse.edu.ec</u> nos dirigimos a SERVICIOS y elegimos la opción SISWEB, al dar un clic se abre una ventana de acceso, debes dirigirte a la parte final, donde indica BIENESTAR UNIVERSITARIO. Registro de Fichas. Al dar clic en este espacio se abre una ventana de acceso donde debe escribir su Usuario, Clave (número de cédula) y Código de seguridad (Digite los caracteres que se muestra según la figura). Luego de llenar los datos solicitados presione el botón Ingresar, allí presionar el botón azul que indica Sistema de Encuestas. Encuestas para Bienestar Universitario, e ingresa al menú de Opciones del sistema. Procesos, donde se están las Fichas Socioeconómica y Psicológica. Figura 1.

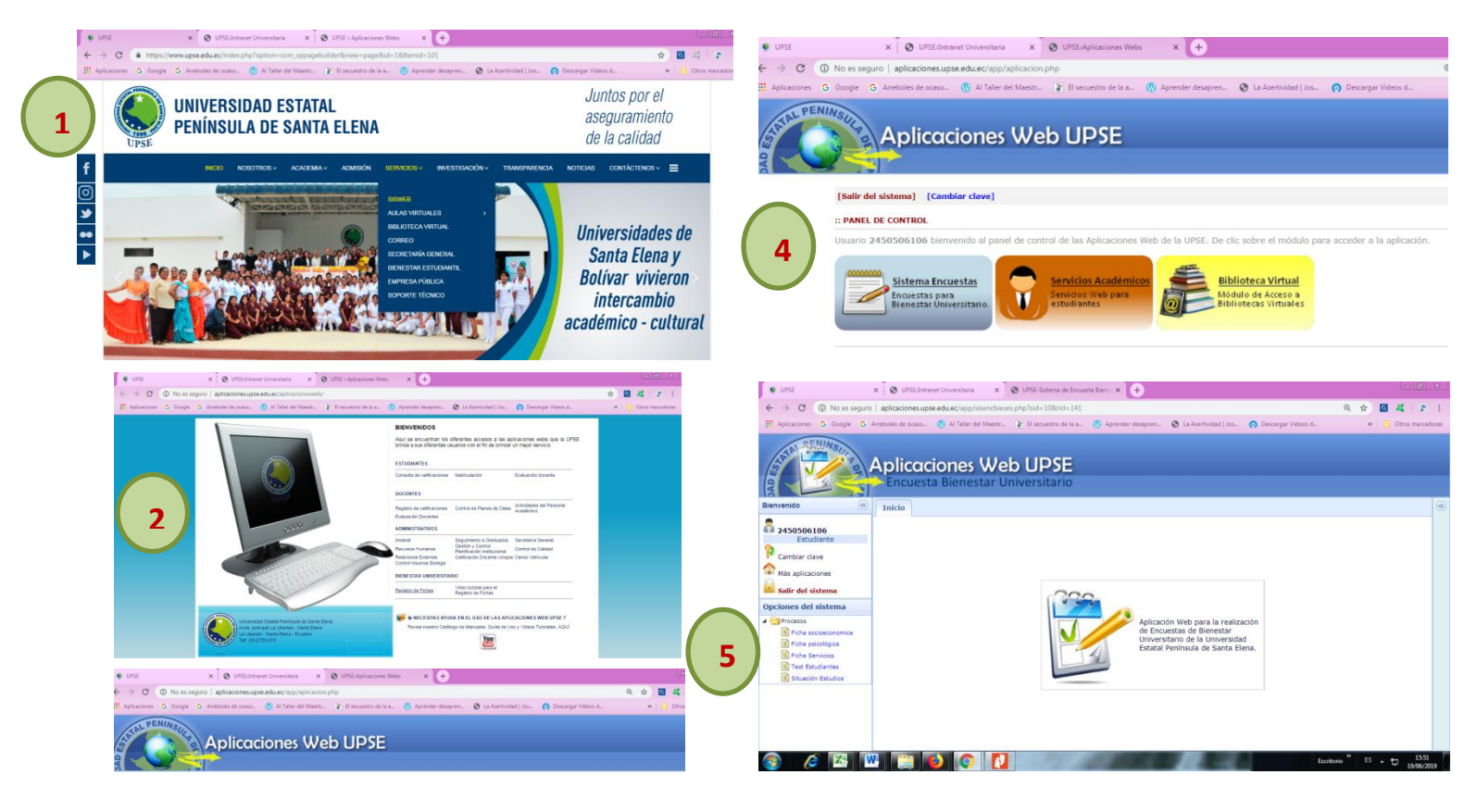

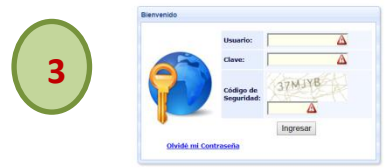

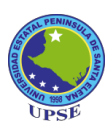

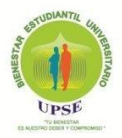

# 2. INGRESO DE LA INFORMACIÓN A LAS FICHAS

Antes de llenar la información, aparece una tabla de Contenido de la ficha, en el caso de la ficha socioeconómica hay cinco aspectos (datos personales, educación, familia, condiciones de la vivienda en que habita, información adicional del estudiante) y en la ficha psicológica hay 4 aspectos (Familiar, clínico, educativo, social), se da un clic en el botón Visualizar, a medida que llena la ficha cambiará el estatus de No completado a Completado, esto sirve para verificar que su ficha este correctamente llenada. Figura 2. Tabla de contenido socioeconómico y psicológico

| UPSE                                                                                                    | x 🛛 🚱 UPSE:Intranet Universitaria                                                                                                    | X 🕑 UPSE-Sistema de Encuesta Eleni X 🤄                                                                                                    | Ð                                                                                                    |                                                                                                    |                                                                                                    |
|----------------------------------------------------------------------------------------------------|----------------------------------------------------------------------------------------------------|----------------------------------------------------------------------------------------------------|----------------------------------------------------------------------------------------------------|----------------------------------------------------------------------------------------------------|----------------------------------------------------------------------------------------------------|
| C ( No e                                                                                                    | es seguro   aplicaciones.upse.edu.ec/app/sise                                                                                                    | encbieuni.php?sid=108krid=141                                                                                                    |                                                                                                    |                                                                                                    | * @ 4 *                                                                                                    |
| Aplicaciones G Goog                                                                                                    | gle 💪 Arreboles de ocaso 🛞 Al Taller del 1                                                                                                    | Maestr 👔 El secuestro de la a 🔞 Aprender di                                                                                                    | esapren 😵 La Asertividad                                                                                                    | Jos 👩 Descargar Videos d                                                                                                    | >> Ctros marcador                                                                                                    |
| OFNIN                                                                                                    |                                                                                                    |                                                                                                    |                                                                                                    |                                                                                                    |                                                                                                    |
| AT CONTRACT                                                                                                    | Aplicacionar IIIab III                                                                                                    | DSE                                                                                                    |                                                                                                    |                                                                                                    |                                                                                                    |
|                                                                                                    | Aplicaciones web of                                                                                                    | sitario                                                                                                    |                                                                                                    |                                                                                                    |                                                                                                    |
|                                                                                                    | The circulation of the circulation of the circulati | and the                                                                                                    |                                                                                                    |                                                                                                    |                                                                                                    |
| venido 🤤                                                                                                    | I Iricio Ficha socioeconomica ×                                                                                                    |                                                                                                    |                                                                                                    |                                                                                                    |                                                                                                    |
| 2400015802                                                                                                    |                                                                                                    |                                                                                                    |                                                                                                    | CANTA DI DIL                                                                                                    |                                                                                                    |
| Cembiar clave                                                                                                    | UNIVERSIDAD ESTATAL PENINSULA DE SANTA ELENA                                                                                                    |                                                                                                    |                                                                                                    |                                                                                                    |                                                                                                    |
| Más aplicaciones                                                                                                    | Bienestar Estudiantil Universitario                                                                                                    |                                                                                                    |                                                                                                    |                                                                                                    |                                                                                                    |
| Salir del sistema                                                                                                    | FICHA SOCIOECONOMICA<br>Periodo 2018<br>Facho da inicia: 01.01.2019<br>Facho da inicia: 01.01.2019                                                                                                    |                                                                                                    |                                                                                                    |                                                                                                    |                                                                                                    |
| iones del sistema                                                                                                    |                                                                                                    |                                                                                                    |                                                                                                    |                                                                                                    |                                                                                                    |
| Processes                                                                                                    | De                                                                                                    | spues de completada la ficha imprima su con                                                                                                    | aprobante desde el siguio                                                                                                    | nte botón 📙 Experter a PDF                                                                                                    |                                                                                                    |
| Ficha paicológica                                                                                                    | Contenido de la ficha                                                                                                    |                                                                                                    |                                                                                                    |                                                                                                    |                                                                                                    |
| Ficha Servicios                                                                                                    | La siguiente tabla presenta las s                                                                                                    | secciones que constan en la ficha soci                                                                                                    | o-económica. Pulse                                                                                                    | visualizar para abrir cada                                                                                                    | a una de las secciones y el                                                                                                    |
| Situación Estudios                                                                                                    | botón verde para recargar la tab                                                                                                    | bla                                                                                                    |                                                                                                    |                                                                                                    |                                                                                                    |
|                                                                                                    |                                                                                                    | DATOS PERSONALES                                                                                                    | Completedo                                                                                                    | VeuxEzer                                                                                                    |                                                                                                    |
|                                                                                                    |                                                                                                    | EDUCACION                                                                                                    | Completado                                                                                                    | Visualizar                                                                                                    |                                                                                                    |
|                                                                                                    |                                                                                                    | FAMILIA                                                                                                    | Completado                                                                                                    | Visualizar                                                                                                    |                                                                                                    |
|                                                                                                    |                                                                                                    | CONDICIONES DE LA VIVIENDA EN QUE HA                                                                                                    | ABITA Completado                                                                                                    | Visualizar                                                                                                    |                                                                                                    |
|                                                                                                    |                                                                                                    | CALLING.                                                                                                    |                                                                                                    | V STATES AND A STATES AND A STA                                                                                                    |                                                                                                    |
|                                                                                                    |                                                                                                    | SALUD<br>INFORMACION ADICIONAL DEL ESTUDIAN                                                                                                    | Completado<br>FE Completado                                                                                                    | Visualizar                                                                                                    |                                                                                                    |
|                                                                                                    |                                                                                                    | SALUD<br>INFORMACION ADICIONAL DEL ESTUDIAN<br>10 • 14 4 Página 1 de 1                                                                                                    | Completado<br>FE Completado<br>P P S Mostrando I a                                                                                                    | Veuelcar<br>6 de 6 elementos                                                                                                    | (vi)(m)                                                                                                    |
| UPSE                                                                                                    | X O UPSE-Stranet Universitaria                                                                                                    | SALUD<br>INFORMACION ADICIONAL DEL ESTUDIAN<br>10 • j/ • Página 1 de 1<br>× O UPSE-Sistema de Encuesta Elen: X                                                                                                    | Completado<br>FE Considerado<br>I III Considerado<br>I IIII Considerado 1 a                                                                                                    | Visuelizar<br>6 de 6 elementos                                                                                                    | ()                                                                                                    |
| UPSE<br>→ C ① No                                                                                                    | x O UPSEdetranet Universitaria<br>es seguro   aplicaciones.ups.edu.et/app/sit                                                                                                    | SALIO           IPORIMODIO ADICIONAL DEL ESTUDIAN           10 • Jk         Página 1           v         O           UPSE-Sistema de Encuenta Elien:         X           stenchieumi,php?riid=108rid=141         X                                                                                                    | E Completado<br>E Completado<br>I II & Mostrando I a                                                                                                    | Visuelizar<br>6 de 6 elementos                                                                                                    | اھاتے<br>ج کے کھ                                                                                                    |
| UPSE<br>→ C ① No<br>Aplicaciones G Goo                                                                                                    | x 🕑 UPSE/Antanet Universitaria<br>es seguro   aplicaciones.upse.edu.ec/app/situ<br>rgie G. Arreboies de caso 🔞 Al Taler de                                                                                                    | SALIO       POPMAJCION ADICIONAL DEL ESTUDIAN       10 • H + Páges 1 se 1       x                                                                                                    | rE Completado<br>rE Completado<br>I III S Mostrando 1 a<br>+<br>desapren S La Asertivid                                                                                                    | Visualtar<br>6 de 6 elementos<br>ad   Jos () Descargar Videos                                                                                                    | ر ال ال ال ال ال ال ال ال ال ال ال ال ال                                                                                                    |
| Aplicaciones G Goo                                                                                                    | x OUTEDAtaset Universitaria<br>es seguro   aplicaciones.upse.edu.ec/spp/sin<br>gle G Ambides de caso. @ Al Taler del                                                                                                    | SAUD<br>and management and population of the set of the set of the s                                                                                                    | Completado<br>Completado<br>PE Completado<br>Hestapren 🕲 La Asenthrid                                                                                                    | Veuelcar<br>6 de 6 elementos<br>ad   Jos 🕐 Descargar Videos s                                                                                                    | ری این<br>م کا بط ۲۵<br>م. ۲۰۰۰ Crossmuter                                                                                                    |
| Aplicationes G Goo                                                                                                    | x 🖉 UTEdearet Universite's<br>es seguro 1 aplicaciones.upus edu ac/orp/in<br>orge & Ambiers de coss (© Al Taler de<br>Ambiera cincons Web L1                                                                                                    | SAUD<br>MCOMMON ADDONAL SELESTIONY<br>10 • 14 • Paper 3 int<br>x 	 USE Saterea de Courset Berri x<br>territorium/aph/bid-100/rid-141<br>* Marce. } It accestre de la. 	 Arrenter                                                                                                    | E Completedo<br>Completedo<br>> > > > > > > > > > > > > > > > > > >                                                                                                     | Visualcar<br>6 de 6 elementos<br>ad   Jos (?) Descangar Videos s                                                                                                    | (C) (C)                                                                                                    |
| LUSE<br>                                                                                                    | x OUTEdatand Devendant<br>es seguro I aplicaciones.genedu.ec/app/in<br>gene C. Ambies in seas. @ Altifier del<br>Applicacciones Web U<br>Encuenta Bienestar Uniners                                                                                                    | SAUD<br>SHALD<br>SHALD<br>SHA | E Completedo<br>Completedo<br>> > > > > > > > > > > > > > > > > > >                                                                                                     | Vesatar<br>6 de Generatos<br>ad J.Jos () Descargar Videos s                                                                                                    | ← 02 #4 5<br>4. • Cres marce                                                                                                    |
| UPSE<br>C O No<br>Aplicaciones G Goo                                                                                                    | x OUTEDAtaset Unversatela<br>es segues O anticidades de casa. © al Taler de<br>Aplicaciones Web U<br>Concursta Bienestar Univer                                                                                                    | SAUD     SAUD                                                                                                    | E Complexed<br>Complexed<br>> H S Mosterindo 1 e<br>+<br>+                                                                                                    | Vesetavi<br>6 as 6 ekenentos<br>ind j.Jos O Descargar Videos e                                                                                                    | () 2                                                                                                    |
| Aplicaciones G Goo                                                                                                    | x O UTEdetend Diversaria<br>es report<br>per C Antoles de caso C Al Tale de<br>Applicaciones Web U<br>Encuesta Bienestar Univer<br>Encuesta Bienestar Univer                                                                                                    | SAUD<br>MCOMMON ADDONAL DELETIONN<br>10 • 14 • Paper 3 er 1<br>• Other Softward of Docents Berry +<br>Monton John - 100md - 141<br>• Marcine, F. El trocentro de la s.                                                                                                    | TE Complexedo<br>Complexedo<br>P N Mosterno 1 a<br>+<br>+<br>decapren @ La Asenthiol                                                                                                    | Vesetari<br>6 as 6 elementos<br>ad   Jos., 🕜 Descargar Videos 6                                                                                                    | (2) (2)<br>2 3 4 5<br>4 0 005 mirz                                                                                                    |
| UPSE                                                                                                    | x ♥ UPESdrave Downstall<br>er segurs aplicationeupredu.et/app/in<br>ge © Ambies in exac. ♥ Alfare de<br>Applicacionecs Web U<br>Encureta Bienestar Univer                                                                                                    | succession and a second second s                                                                                                    | Competens     Competens                                                                                                    | Vesetari<br>d as t dementa<br>ad   Jos. O Descenger Videos                                                                                                    | k 0 4 pr                                                                                                    |
| C     O     No     Aplications     C     O     No     Aplications     C     C     C     C     C                                                                                                    | x Officiense Universitate<br>er segun ) aplicaciones.uperadus-circepin<br>per G Antoles de casa (C. Al Taler de<br>Applicaciones Web U<br>Encuesta Bienestar Univer<br>Encuesta Bienestar Univer                                                                                                    | SAUD<br>SCOMMON (JOCHAL SELESTUDING<br>10 • 14 • Pages 1 is 1<br>* • USE Sateres de Goueste Berr * *<br>territionus/ph/bid-100ird-141<br>* Marce. * El secuente de la. • A parenter<br>UNIVERSIDAD ESTATAL E                                                                                                    | re Compares     Compares     Compares     Marrison     Marrison     Marrison     Compares     Marrison                                                                                                    | Vesatar<br>e a et e dementas<br>ed   Jos O Descargar Videos e<br>SANTA ELENA                                                                                                    | Color<br>tr a to a<br>to a to a to a to a to a to a to                                                                                                    |
| USSE                                                                                                    | x O UTEScharad Unversion<br>er reguro aplicacione.upw.edu.ed/upp/in<br>ger G Antolen et orazo. (3) Al Telerido<br>Applicaciones Web U<br>Ficures Bienestar Univer-<br>Encuesta Bienestar Viniver<br>Proto pascologica X                                                                                                    | Section Sector Sector                                                                                                    | re Company<br>Company<br>Management I<br>Management I<br>Management I<br>Management<br>Management<br>Manageme                                                                                                    | Venter<br>(a) Execution<br>(b) Concurrent Venters<br>SANTA ELENA<br>1710                                                                                                    | (2)(2)<br>2) 20 4 7<br>4. • 0 000 minutes                                                                                                    |
| Aplicaciónes<br>Aplicaciónes<br>Ap                                                                                                    | x ♥ UTESbaser Universites<br>es seguro   aplicaciones.upeadu.ac/upp/h<br>ger © Armbies de casa ♥ Al Taler de<br>Applicaciones Web U<br>Encuesta Bienestar Univer<br>Encuesta Bienestar Univer                                                                                                    | Statuto<br>sciences and sciences and sciences                                                                                                    | Compares     Compares                                                                                                    | Vootav<br>6 gt et anvents<br>ad [ ]at.   Decarps Votes of<br>SANTA ELENA<br>Irio                                                                                                    | CIE<br>R 2 4 F<br>a • Coroneur                                                                                                    |
| USSE                                                                                                    | x  ⓒ UPEC-desared Uncenstatia<br>es regoro ) aplicaciones.upue ed. acc/argo/m<br>regis © anteners de casas ⓒ Al Talender<br>Applicacciones Web U<br>S Focuesta Bienestar Univer<br>E Incos Traba pascológica ×                                                                                                    | International Action of Statutes and Statutes and Statute                                                                                                    | re Compares<br>Compares<br>Married 1<br>Married 1<br>Marri                                                                                                    | Venter<br>(at tenents)<br>(b) Decorps Votes<br>SANTA ELENA<br>urio                                                                                                    | (2010)<br>2 2 4 5<br>4 • Oces muss                                                                                                    |
| VISSE  Adricacione © 00  Adricacione © 00  Adricacione © 00  Adricacione ©  Adricacione ©  Adricacione Galacteree  Security de latiese  Increas de latiese  Increas de                                                                                                    | x Ottobase Unversion                                                                                                    | Statuto Statuto Statu                                                                                                    | re Company<br>Company<br>Com | Vootar<br>6 g et en anventes<br>al ( ) st. ( ) Decorper Voltes a<br>SANTA ELENA<br>artio<br>active: 15-08-2019                                                                                                    | COLOR<br>R C Coconsuc<br>L P Coconsuc                                                                                                    |
| UDS<br>UDS<br>Control<br>Approximation<br>Approximation<br>Control<br>Control | x O UTES-feased Uneventuria<br>en egypo ) aplicaciones.upue del ac/appino<br>gel C introlen de casa © Al Taler de<br>Applicacciones Web U<br>Froutest Bienestar Univer<br>2 Dece Preba pascelégica *                                                                                                    | Studio Studio S                                                                                                    | PENÍNSULA DE<br>liantil Universit:<br>Sicologo 2015<br>Fecha de espira-<br>merobasta de de el sig                                                                                                    | Venter<br>f at Famerica<br>ad Jac. O Decargo Velace<br>C SANTA ELENA<br>trio<br>necies: 15-08-2019<br>interte belon D super- y FOT                                                                                                    | La La La La La La La La La La La La La L                                                                                                    |
| UPS<br>Aptications<br>Aptications                                                                                                    | X     O UTECharanet Universitation es regorno   aplicaciones.appeada.ac/app/hi ger C Arrebors de casa      Altaler de      Applicaciones Web U      December 2010 Producestor Univer      Incurestor Bienestor Univer      December 2010 Producestor Univer      December 2010 Producestor Univer      December 2010 Producestor Univer      December 2010 Producestor Univer      December 2010 Producestor Univer                                                                                                    | Statuto Statuto Statu                                                                                                    | re Company<br>Company<br>Company<br>Company<br>Statement<br>Statement<br>S                                                                                                    | Vootar<br>6 et et envents<br>se ( ) se () Decorpte Voltes v<br>SANTA ELENA<br>artio<br>neite: 15-08-2019<br>interte hotes () Super satur                                                                                                    | Colifi<br>R Conserver<br>L = Conserver                                                                                                    |
| Applications of the section of the section of the s                                                                                                    | x O UPEC-based Uncertains<br>en egono ) aplicaciones upue del accirconte<br>gel C Antoine de casas. O Al Tale A<br>Applicacciones Web U<br>Concursta Bienestrar Univer<br>Decos recha pascológica *                                                                                                    | Statuto Statuto Statu                                                                                                    | PENÍNSULA DE<br>liantil Universita<br>IGOLOGICA<br>Sicologias<br>Fecha de expir                                                                                                    | Ventar<br>f at Emeration<br>at J Inc.  C Descripte Voltes of<br>C SANTA ELENA<br>Irrio<br>netite: 15-68-2019<br>intert: botion  C Super a TOP                                                                                                    | (c)(c)<br>$\dot{\mathbf{x}}$ <b>G</b> $\mathcal{A}$ (c)<br>$\mathbf{x}$ <b>b C</b> $\mathbf{x}$ (c) $\mathbf{x}$ (c)<br>$\mathbf{x}$ (c) $\mathbf{x}$ (c) $\mathbf{x}$ (c)<br>$\mathbf{x}$ (c) $\mathbf{x}$ (c) $\mathbf{x}$ (c) $\mathbf{x}$ (c)<br>$\mathbf{x}$ (c) $\mathbf{x}$ (c) $$ |
| LINE     LINE                                                                                                    | X     O UTECharanet Universitation es seguro   aplicaciones.appeada.ac/app/hi ger C Arrebors de casa      Al Aplicaciones Web U      Decuesta Bienestar Univer      Decuesta Bienestar Univer      Decuesta Biene         | Sections of the sector of the sector of the                                                                                                    | TE Compared<br>Compared<br>Compared<br>Compared<br>Statement<br>Statement<br>Stateme                                                                                                    | Vootar<br>6 at examentes<br>et al to an examples<br>at   Job. (*)<br>SANTA ELENA<br>artio<br>action: 15-08-2019<br>action: 15-08-2019<br>attact pare abolit cada un<br>altar pare abolit cada un                                                                                                    | Le IGI                                                                                                    |
| UTSI  Approximate Constraints  Approximate Constraints  Approximate Co                                                                                                    | x O UPEdetand Universitada<br>es reguro   aplicaciones.upue edu ac/upo/m<br>gel C Antoles de caso © Al Tales de<br>Applicaciones Web U<br>Concesta Bienestar Univer<br>Place   Techa pascalagua ×<br>Concesta de tales<br>parte de la concestar de la<br>Concesta de tales<br>y ende para recargor la fabla                                                                                                    | SAUD     Incommon ADDIVAL DELESTIONAN     19     19     19     19     19     19     19     19     19     19     19     19     19     19     19     19     19     19     19     19     19     19     19     19     19     19     19     19     19     19     19     19     19     19     19     19     19     19     19     19     19     19     19     19     19     19     19     19     19     19     19     19     19     19     19     19     19     19     19     19     19     19     19     19     19     19     19     19     19     19     19     19     19     19     19     19     19     19     19     19     19     19     19     19     19     19     19     19     19     19     19     19     19     19     19     19     19     19     19     19     19     19     19     19     19     19     19     19     19     19     19     19     19     19     19     19     19     19     19     19     19     19     19     19     19     19     19     19     19     19     19     19     19     19     19     19     19     19     19     19     19     19     19     19     19     19     19     19     19     19     19     19     19     19     19     19     19     19     19     19     19     19     19     19     19     19     19     19     19     19     19     19     19     19     19     19     19     19     19     19     19     19     19     19     19     19     19     19     19     19     19     19     19     19     19     19     19     19     19     19     19     19     19     19     19     19     19     19     19     19     19     19     19     19     19     19     19     19     19     19     19     19     19     19     19     19     19     19     19     19     19     19     19     19     19     19     19     19     19     19     19     19     19     19     19     19     19     19     19     19     19     19     19     19     19     19     19     19     19     19     19     19     19     19     19     19     19     19     19     19     19     19     19     19     19     19     19     19     19     19     19     19     19     19     19     19                                                                                                    | re Company<br>Company<br>Company<br>Seasons 1 a<br>Seasons 2 a<br>Seasons 2 a<br>Sea                                                                                                    | Ventar<br>f at Remember<br>inf   bt  Cenarger Veloce of<br>Cenarger Veloce of<br>SANTA ELENA<br>Irío  Lance J De Lance of<br>Lance of Lance of Lance of<br>Martine abrit cada un                                                                                                    | Le Jord<br>R A A<br>+ Ores muss<br>a de las secciones y el botón                                                                                                    |
| Inst     Inst                                                                                                    | X Ottobersen Universities es regoro   aplicaciones.upeadu.ac/app/hi<br>ger C Arrebust de casa © Al Taler de<br>Applicaciones Web U<br>Encuesta Bienestar Univer<br>Consense es trate<br>La aggiorné réaba presente las<br>verde para recorger la fabla                                                                                                    | studio     secondation (2004), DELESTIDANT     (1)     (1)     (1)     (1)     (1)     (1)     (1)     (1)     (1)     (1)     (1)     (1)     (1)     (1)     (1)     (1)     (1)     (1)     (1)     (1)     (1)     (1)     (1)     (1)     (1)     (1)     (1)     (1)     (1)     (1)     (1)     (1)     (1)     (1)     (1)     (1)     (1)     (1)     (1)     (1)     (1)     (1)     (1)     (1)     (1)     (1)     (1)     (1)     (1)     (1)     (1)     (1)     (1)     (1)     (1)     (1)     (1)     (1)     (1)     (1)     (1)     (1)     (1)     (1)     (1)     (1)     (1)     (1)     (1)     (1)     (1)     (1)     (1)     (1)     (1)     (1)     (1)     (1)     (1)     (1)     (1)     (1)     (1)     (1)     (1)     (1)     (1)     (1)     (1)     (1)     (1)     (1)     (1)     (1)     (1)     (1)     (1)     (1)     (1)     (1)     (1)     (1)     (1)     (1)     (1)     (1)     (1)     (1)     (1)     (1)     (1)     (1)     (1)     (1)     (1)     (1)     (1)     (1)     (1)     (1)     (1)     (1)     (1)     (1)     (1)     (1)     (1)     (1)     (1)     (1)     (1)     (1)     (1)     (1)     (1)     (1)     (1)     (1)     (1)     (1)     (1)     (1)     (1)     (1)     (1)     (1)     (1)     (1)     (1)     (1)     (1)     (1)     (1)     (1)     (1)     (1)     (1)     (1)     (1)     (1)     (1)     (1)     (1)     (1)     (1)     (1)     (1)     (1)     (1)     (1)     (1)     (1)     (1)     (1)     (1)     (1)     (1)     (1)     (1)     (1)     (1)     (1)     (1)     (1)     (1)     (1)     (1)     (1)     (1)     (1)     (1)     (1)     (1)     (1)     (1)     (1)     (1)     (1)     (1)     (1)     (1)     (1)     (1)     (1)     (1)     (1)     (1)     (1)     (1)     (1)     (1)     (1)     (1)     (1)     (1)     (1)     (1)     (1)     (1)     (1)     (1)     (1)     (1)     (1)     (1)     (1)     (1)     (1)     (1)     (1)     (1)     (1)     (1)     (1)     (1)     (1)     (1)     (1)     (1)     (1)     (1)     (1)     (1)     (1)     (1)     (1)     (1)     (1)     (1)     (1                                                                                                    | TE Compares<br>Compares<br>Compares<br>Compares<br>Security of Compares<br>Market Compares<br>Security of Compares<br>Security of Compares<br>Security of Compares<br>Security of Compares<br>Security of Compares<br>Security of Compares<br>Security of Compares<br>Security of Compares<br>Security of Compares<br>Security of Compares                                                                                                    | Vootar<br>6 at examents<br>at   Joc. (r) Decorpt Votes<br>SANTA ELENA<br>artio<br>action: 15-08-2019<br>attract para abdr cada un<br>stotate                                                                                                    | Le IGI                                                                                                    |
| VIST     Apricance     Apricance     Ap                                                                                                    | x O UNE-desard Universitada<br>es regoro ) aplicaciones.upue da ac/apoino<br>gel C denteles de casa O Al Tales de<br>Applicacciones Web U<br>Concuesta Bienestar Univer<br>2 Deco Preta pescalógica ×<br>2 Deco Preta pescalógica ×<br>2 Deco Preta pescalógica ×<br>2 Deco Preta pescalógica ×                                                                                                    | BALLO     INCOMPANIENT ADDONAL DELESTIONNY      10     1     1     1     1     1     1     1     1     1     1     1     1     1     1     1     1     1     1     1     1     1     1     1     1     1     1     1     1     1     1     1     1     1     1     1     1     1     1     1     1     1     1     1     1     1     1     1     1     1     1     1     1     1     1     1     1     1     1     1     1     1     1     1     1     1     1     1     1     1     1     1     1     1     1     1     1     1     1     1     1     1     1     1     1     1     1     1     1     1     1     1     1     1     1     1     1     1     1     1     1     1     1     1     1     1     1     1     1     1     1     1     1     1     1     1     1     1     1     1     1     1     1     1     1     1     1     1     1     1     1     1     1     1     1     1     1     1     1     1     1     1     1     1     1     1     1     1     1     1     1     1     1     1     1     1     1     1     1     1     1     1     1     1     1     1     1     1     1     1     1     1     1     1     1     1     1     1     1     1     1     1     1     1     1     1     1     1     1     1     1     1     1     1     1     1     1     1     1     1     1     1     1     1     1     1     1     1     1     1     1     1     1     1     1     1     1     1     1     1     1     1     1     1     1     1     1     1     1     1     1     1     1     1     1     1     1     1     1     1     1     1     1     1     1     1     1     1     1     1     1     1     1     1     1     1     1     1     1     1     1     1     1     1     1     1     1     1     1     1     1     1     1     1     1     1     1     1     1     1     1     1     1     1     1     1     1     1     1     1     1     1     1     1     1     1     1     1     1     1     1     1     1     1     1     1     1     1     1     1     1     1     1     1     1     1     1     1     1     1     1     1     1     1     1     1     1     1     1     1     1     1                                                                                                    | re Compares<br>Compares<br>Compares<br>Second 1<br>March 1<br>March 1    | Ventar<br>f at Remetts<br>if J bt.  Cenarger Veloce of<br>Cenarger Veloce of<br>SANTA ELENA<br>strip<br>strip<br>strip<br>licette botto<br>Learner of the<br>licette above of the<br>licette botto<br>Learner of the<br>licette above of the<br>licette above of the<br>licette | (c) (c)<br>$\dot{\mathbf{x}}$ <b>G 4 5</b><br>4. <b>a c Crossmers</b><br>a de las secciones y el botón                                                                                                    |
| Inst     Arisano     C     C                                                                                                    | X Ottoberset Unversion     er sropro   aplicaciones.upreadu.ac/opp/in     ger & Antoheske season. @ Al Taler de     Applicaciones Web U     Decursta Bienestar Univer     Incoresta Bienestar Univer     Concesta Bienestar Univer     Decursta Bienestar Univer     Decursta Bienestar Univer     Decursta Bienestar Univer     Decursta Bienestar I Iniver     Decursta Bienestar I Iniver     Decursta Bienestar I Iniver                                                                                                    | studio     secondation (2000ku, DELESTIGAN     (10 * 14 * Pages 1 * 14     (10 * 14 * Pages 1 * 14     (10 * 14 * Pages 1 * 14     (10 * 14 * Pages 1 * 14     (10 * 14 * 10 * 14 * 14     (10 * 14 * 14     (10 * 14 * 14     (10 * 14 * 14     (10 * 14 * 14     (10 * 14 * 14     (10 * 14 * 14     (10 * 14 * 14     (10 * 14 * 14     (10 * 14 * 14     (10 * 14 * 14     (10 * 14 * 14     (10 * 14 * 14     (10 * 14 * 14     (10 * 14 * 14     (10 * 14 * 14     (10 * 14 * 14     (10 * 14 * 14     (10 * 14 * 14     (10 * 14 * 14     (10 * 14 * 14     (10 * 14 * 14     (10 * 14 * 14     (10 * 14 * 14     (10 * 14 * 14     (10 * 14 * 14     (10 * 14 * 14     (10 * 14 * 14     (10 * 14 * 14     (10 * 14 * 14     (10 * 14 * 14     (10 * 14 * 14     (10 * 14 * 14     (10 * 14 * 14     (10 * 14 * 14     (10 * 14 * 14     (10 * 14 * 14     (10 * 14 * 14     (10 * 14 * 14     (10 * 14 * 14     (10 * 14 * 14     (10 * 14 * 14     (10 * 14 * 14     (10 * 14 * 14     (10 * 14 * 14     (10 * 14 * 14     (10 * 14 * 14     (10 * 14 * 14     (10 * 14 * 14     (10 * 14 * 14     (10 * 14 * 14     (10 * 14 * 14     (10 * 14 * 14     (10 * 14 * 14     (10 * 14 * 14     (10 * 14 * 14     (10 * 14 * 14     (10 * 14 * 14     (10 * 14 * 14     (10 * 14 * 14     (10 * 14 * 14     (10 * 14 * 14     (10 * 14 * 14     (10 * 14 * 14     (10 * 14 * 14     (10 * 14 * 14     (10 * 14 * 14     (10 * 14 * 14     (10 * 14 * 14     (10 * 14 * 14     (10 * 14 * 14     (10 * 14 * 14     (10 * 14 * 14     (10 * 14 * 14     (10 * 14 * 14     (10 * 14 * 14     (10 * 14 * 14     (10 * 14 * 14     (10 * 14 * 14     (10 * 14 * 14     (10 * 14 * 14     (10 * 14 * 14     (10 * 14 * 14     (10 * 14 * 14     (10 * 14 * 14     (10 * 14 * 14     (10 * 14 * 14     (10 * 14 * 14     (10 * 14 * 14     (10 * 14 * 14     (10 * 14 * 14     (10 * 14 * 14     (10 * 14 * 14     (10 * 14 * 14     (10 * 14 * 14     (10 * 14 * 14     (10 * 14 * 14     (10 * 14 * 14     (10 * 14 * 14     (10 * 14 * 14     (10 * 14 * 14     (10 * 14 * 14     (10 * 14     (10 * 14     (10 * 14                                                                                                    | re Compared<br>Compared<br>Compared<br>Compared<br>Statements<br>Statements<br>Statements<br>Compared<br>Statements<br>Statements<br>Stateme                                                                                                    | Voutor<br>6 at examples<br>al jon () Decorpt Votes<br>SANTA ELENA<br>arise<br>state: 15-08-2019<br>sinte: botion () Example arbitr<br>sinte botion () Example arbitr<br>sinte botion ()<br>State para abitr cada un<br>Voutor                                                                                                    | Le IGI<br>R Q 4 F<br>a. • Crosmer<br>c. • Crosmer<br>e de las secciones y el botón                                                                                                    |

#### Figura 2

# **3. INGRESO DE FOTO A LA FICHA.**

#### 3.1 Foto digital.

Características de la foto: **Tamaño:** carnet; **vestimenta:** formal/semiformal; **fondo** de un solo color, pose del usuario: frontal. **Si la foto no cumple con estos requisitos no se recibirá su documento,** puesto que las fichas son instrumentos de acreditación, en la evaluación Institucional. Figura 3

Es importante que evite tomarse la foto con fondos de lugares públicos, de perfil, posando, haciendo muecas, o lugares demasiados oscuros aspectos que dificultan distinguir al usuario, **no suba selfies.** 

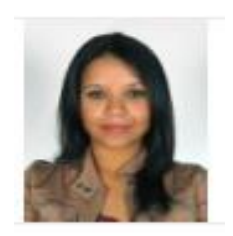

Figura 3. Foto digital actualizada

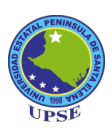

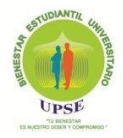

# 3. 2. Tamaño de la foto.

Una vez ubicada la foto en el lugar donde usted la haya guardado en su ordenador, dar un clic derecho sobre la imagen y seleccionar la opción Abrir con, elija el programa Picture Manager que pertenece a la Microsoft Office. Figura 4.

Figura 4. Abrir una imagen desde un programa de diseño.

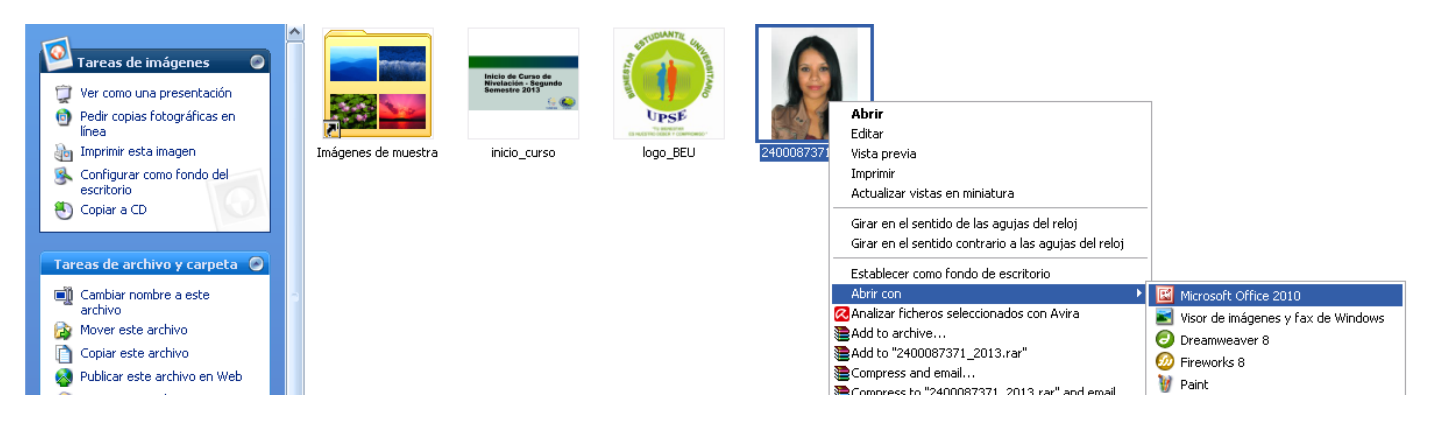

En la aplicación Picture Manager se pulsa el botón Editar imágenes, al dar clic aparece una barra de edición en el lado derecho de la pantalla. Si la Imagen es muy grande puede recortarla presionando la opción Recortar y dejar la foto tamaño carnet. Si no necesita recortar la imagen entonces presiona la opción Cambiar de tamaño, donde escribirá en la opción **Ancho: 220 x alto personalizado: 270 y de allí presiona el botón Aceptar**. Figura 5

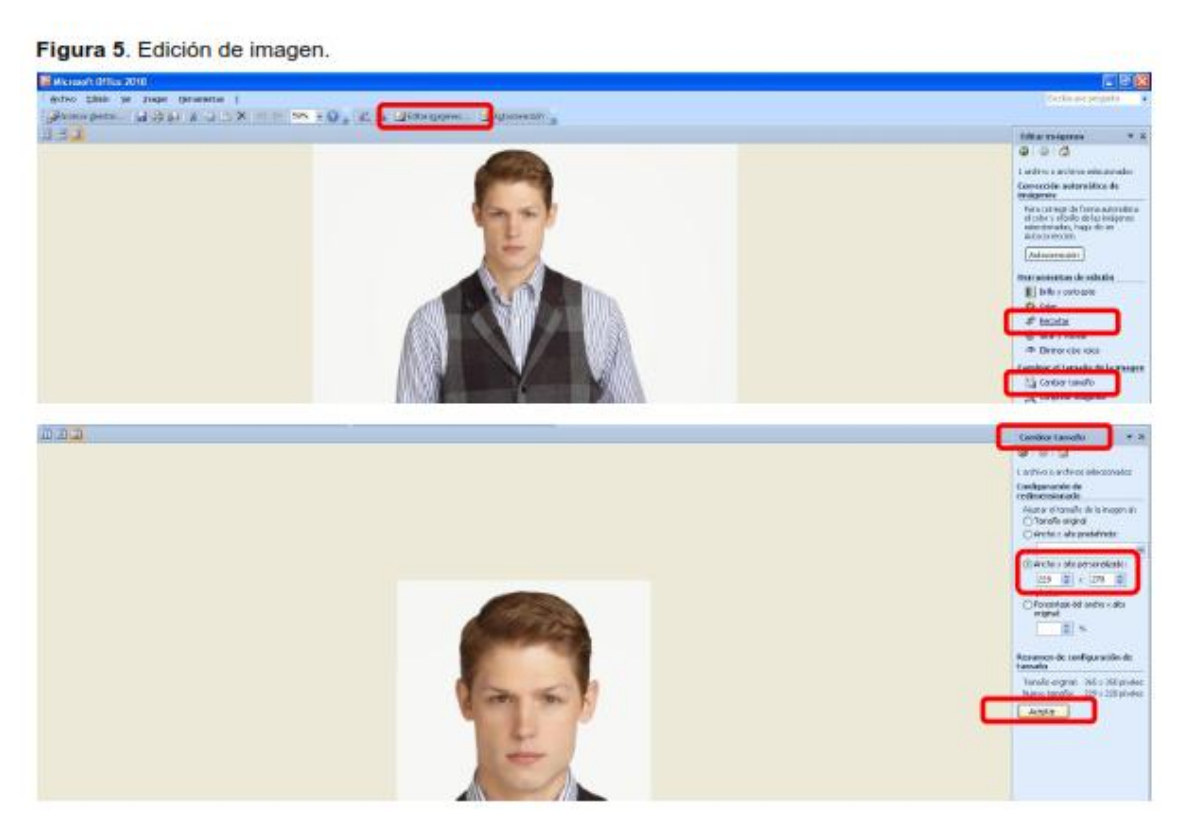

Actualización de Instructivo 2020 Psic. Ed. Maricela Suárez Villao Área de Psicología. Unidad de Bienestar

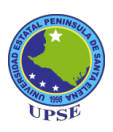

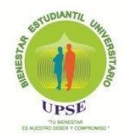

# 3.3 Guardado de la foto.

Ir al botón Archivo dar un clic, seleccionar la opción Guardar como..., y en la ventana para guardar la información, elije la ubicación donde guardará la foto, la misma que debe ser guardada con su número de cedula, verifique que esté bien escrito porque de lo contrario no se identificaría la imagen al momento de subirla al sistema Web de la UPSE y no podrá continuar con el llenado de la ficha. Figura 6.

#### Figura 6. Guardado de imagen.

| 🖼 Microsoft Office 2010                                                                                                    | Guardar como                                                                                                    |
|----------------------------------------------------------------------------------------------------|----------------------------------------------------------------------------------------------------|
| Anthone (Edolar for the Imagern Serrarianteet 2<br>Anthone (Edolar for the Imagern Serrarianteet 2<br>Brance Anthone (Edolar for the Imagern Serrarianteet 2<br>Brance Anthone (Edolar for the Imagern Serrarianteet 2)<br>Brance Anthone (Edolar for the Imagern Serrarianteet 2)<br>Brance Anth | Guarder gr                                                                                                    |
|                                                                                                    | gjenbre de archivo: [09:4294199]  Guardar como goo: Formato de intercambo de archivos 3FEG Uerranientas - Guardar Cancel |

#### 3.4 Subir foto a la ficha.

Presione el botón Seleccionar archivo para cargar la foto previamente editada. Se abrirá una ventana donde se buscará la foto que se va a subir al sistema, después presione el botón Abrir para cargar foto a la ficha. LA FOTO ES UN DATO OBLIGATORIO PARA CONTINUAR CON EL LLENANDO DE LA FICHA. Figura 7.

Figura 7. Cargar foto al Sistema.

| UPSE                              | C Abrir                                                                                                    | termination for the later        | x       |                                                                  |
|-----------------------------------|----------------------------------------------------------------------------------------------------|----------------------------------|---------|------------------------------------------------------------------|
| ← → C ▲ No es                     | G v ⊨ → Bibliotecas → Imágenes → v                                                                                                    | € Buscar Imágenes                | ٩       | x 🛛 🕰   r 🗄                                                      |
| 🔛 Aplicaciones 🕒 Google           | Organizar 🔻 Nueva carpeta                                                                                                    | ₹ <b>.</b> .                     | 0       | 😵 La Asertividad   Jos 👩 Descargar Videos d 🔋 📋 Otros marcadores |
| Recently Filler                   | Documentos     Misica     Videos     User     User                                                                                                    | Organizar por: Carpeta           | ^       |                                                                  |
| 2400154171<br>Estudiante          | Disco local (C)     Disco local (C)     Disco local (C)     A todos gracias     Inagen //PEG     Transgen //PEG     Transgen //PEG     Tra |                                  |         | ULA DE SANTA ELENA                                               |
| Más aplicaciones                  | Panel de controi     abraðazzss       Papelera de recic     Imagen GIF       ARCHIVOS     ARCHIVOS PS. EL                                                                                                    |                                  |         | niversitario<br>NOMICA                                           |
| Opciones del sistema              | Datos antiguos d                                                                                                    |                                  | -       | cha de expiración: 15-08-2019                                    |
| Procesos     Ficha sociaeconomica | Nembra 2400154171                                                                                                    | - Tadas las archivas             | -       | desde el siguiente botón 📙 Exportar a PDF                        |
| Ficha psicológica                 | 1011010 2400134171                                                                                                    |                                  | -       |                                                                  |
| Ficha Servicios                   |                                                                                                    | Abrir 🔻 Cancela                  |         |                                                                  |
| Situación Estudios                | L                                                                                                    |                                  |         | Grabar cambios                                                   |
|                                   |                                                                                                    |                                  |         | (*) campo obligatorio                                            |
|                                   | 1.1 Foto (Formato del nombre de la imagen: #cedula.jpg Ejem                                                                                                    | plo:09XXXXXX9.jpg) *             |         | Seleccionar archivo Ningún archivo seleccionado                  |
|                                   | 1.2 Cédula de identidad o Pasaporte: *                                                                                                    |                                  |         | 2400154171                                                       |
|                                   | 1.3 Pais de Origen: *                                                                                                    |                                  |         | ECUADOR                                                          |
|                                   | 1.4 Nacionalidad: *                                                                                                    |                                  |         | ECUATORIANA                                                      |
|                                   | 1.5 Lugar de nacimiento: *                                                                                                    |                                  |         | MANABI                                                           |
|                                   | 1.6 Fecha de nacimiento: *                                                                                                    |                                  |         | 23/04/1998                                                       |
|                                   | 17 Edad: *                                                                                                    |                                  |         | 21 años                                                          |
|                                   | 1.9 Tolofono convoncional. (En caso de no contar con numero                                                                                                    | convencional favor indicar algun | contact |                                                                  |
| 🔊 🧭 📧                             |                                                                                                    |                                  |         | Escritorio * ES 🔒 🗂 12:04                                        |

Actualización de Instructivo 2020 Psic. Ed. Maricela Suárez Villao Área de Psicología. Unidad de Bienestar

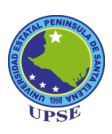

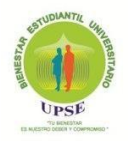

# 4. GUARDADO DE PREGUNTAS POR SECCIÓN.

El estudiante debe leer detenidamente y responder honestamente cada una de las preguntas de las fichas, una vez terminada una sección se presionará el botón Grabar cambios donde aparecerá un mensaje de confirmación que dice Sección completada continúe con el proceso, le da un clic en Aceptar y así completa todas las secciones.

#### Figura 8.

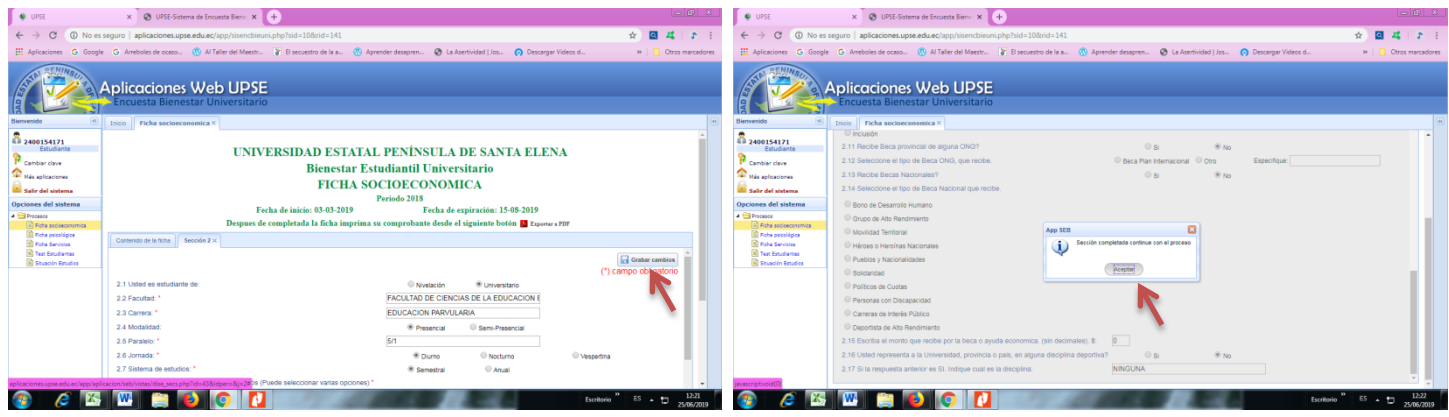

Figura 8. Guardar cambios por sección.

# **5. COMPROBACIÓN DE DATOS.**

Cuando su ficha está llena, presione el botón Exportar a PDF, para que para que se pueda visualizar el documento, revise que las preguntas estén respondidas, si alguna no está respondida vuelva a la sección, complétela y grabe la información nuevamente.

Figura 9.

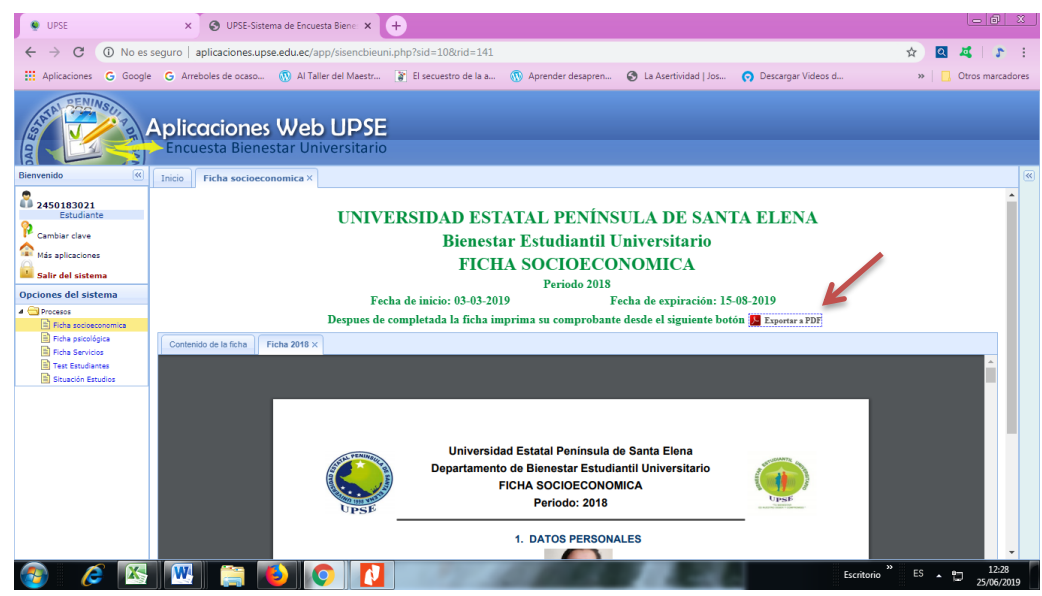

Figura 9. Exportar ficha en formato PDF.

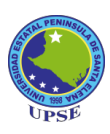

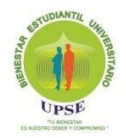

# 6. INDICACIONES GENERALES

1. **Sinceridad y honestidad** en la información proporcionada, los datos recolectados a través de las fichas nos permite evaluar la situación socioeconómica de los/las estudiantes, así como aspectos psicológicos de su salud integral, necesarios para realizar los procesos de prevención y atención, individual y/o grupal, del área psicológica de la Unidad de Bienestar Estudiantil.

2. **Todas las preguntas deben tener una respuesta**, en algunos aspectos está señalada la alternativa Ninguno/a, para que puedas responder, si no se dan las alternativas planteadas en las determinadas preguntas. Si la respuesta requiere una cantidad, especifique la cantidad o escriba 0 (cero) si no hubiese respuesta en su situación.

3. En el ítem1.22 de la **FICHA SOCIOECONÓMICA**, sobre **Dirección domiciliaria**. Barrio. Calle. Referencia domiciliaria. Descripción breve de la casa. **Los datos domiciliarios deben estar completos**, tal como se señala en el ítem, ejemplo: **Santa Elena**. **Barrio** Los Sauces, **Calle** B-1 y Avenida Jaime Roldós. **Referencia**: 3 cuadras atrás de la sede del Barrio, **Descripción de la casa**: Casa de un piso color beige (esquinera).

4. Ponga atención en el ítem 1.23 Personas con discapacidad. Responda este ítem sólo SI usted posee carnet de CONADIS, Certificado de Ministerio de Salud o si en su cedula de ciudadanía señala Persona con discapacidad, sino es así responda la alternativa Ninguna.

5. En el ítem 2.7 **Financiamiento académico de sus estudios** (Puede seleccionar varias opciones), tome en cuenta lo siguiente:

| Recursos Propios  | si usted trabaja y con ello se financia sus estudios.                                                                                       |
|-------------------|----------------------------------------------------------------------------------------------------|
| Pareja Sentimenta | lsi su pareja trabaja y él/ella financia sus estudios.                                                                                      |
| Padres Tutores    | si su papá o mamá trabajan y los dos o alguno de ellos financian sus estudios.                                                              |
| Otros Miembros H  | ogar si otros miembros de los que viven con usted, financian sus estudios.                                                                  |
| Otros Familiares  | si otros familiares, así no vivan con usted, financian sus estudios.                                                                        |
| Crédito Educativo | si usted ha realizado un préstamo y con ello financia sus estudios.                                                                         |
| Hermanos          | si alguno de sus hermanos, así no vivan con usted, financian sus estudios.                                                                  |
| Becas Estudio     | Si usted recibe alguna beca estudiantil, sea del Gobierno o de alguna Organización<br>No Gubernamental y con ello se financia sus estudios. |
| Ninguno           | En este caso esta alternativa no es válida, por cuanto alguien de los ítems mencionados contribuye en el apoyo económico en sus estudios.   |

La/s respuesta/s señalada/s en este ítem debe/n ser congruentes con la información laboral de las personas que se señalan, específicamente en lo que respecta a papá, mamá, estudiante y pareja de el/la estudiante.

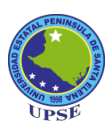

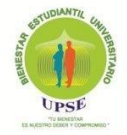

#### 6. En los ítems 3.7 Categoría ocupacional del Padre y 3.10 Categoría ocupacional de la Madre:

| Servidor públic | si su padre/madre trabaja en alguna Institución pública o del estado.                                    |
|-----------------|----------------------------------------------------------------------------------------------------|
| Empleado priva  | dosi su padre/madre trabaja en alguna institución privada o particular.                                  |
| Independiente   | si su padre/madre trabaja con recursos propios o tiene un negocio particular.                            |
| Ninguno         | si su padre/madre está desempleado, hubiere fallecido o su ingreso económico es liferente a lo señalado. |

7. En los ítems 3.8 Lugar de trabajo del Padre y 3.12 Lugar de trabajo de la Madre. (Institución, Empresa o actividad que se dedica): debe señalar la **actividad** ejemplo: pesca, agricultura y/o la **Institución** en la que labora. Si su padre fuere Fallecido, en este espacio haga constar esta situación, si fuere Jubilado o recibiere una pensión por Discapacidad.

8. En el ítem 3.16 **Estructura familiar.** Escriba los datos solicitados de **los miembros de su familia que conviven con usted**, si viene de otra provincia y ahora alquila o vive sólo, escriba los datos de la familia con quien vivía, anótelos en orden jerárquico.

9. En el ítem 3.17 **Artefactos eléctricos que existe en su hogar**. Si usted vive con sus padres. Tome en cuenta que debe indicar los artefactos eléctricos, si usted vive con sus padres o con algún familiar directo, hermano/a, abuelito/a, tío/a; **si usted es casado y vive aparte** en este ítem marque Ninguno y en el ítem 6.4 **Bienes muebles que usted posee**, ahí marque los artefactos eléctricos que tiene en su hogar.

10. En el aspecto **CONDICIONES DE LA VIVIENDA EN QUE HABITA**, tome en cuenta que si usted viene de otra provincia y está aquí por estudios, alquilando, escriba las condiciones de esa vivienda que alquila o si es de algún familiar.

11. En el ítem 6.9 **¿Qué tipo de Seguro usted posee**?, todos/as los/las estudiantes tienen seguro estudiantil, por ello debe señalar en...Estudiantil.

12. Sobre la **FICHA PSICOLÓGICA**, la misma está diseñada con conceptos y explicaciones básicas para que puedas responderla adecuadamente, la indicación básica a señalar es la honestidad y actitud reflexiva que debes tener en marcar las respuestas, conciente que la evaluación de la misma, nos permitirá desarrollar procesos individuales o grupales de orientación, apoyo y acompañamiento psicológico; a más de señalar la importancia de tu decisión voluntaria en utilizar los servicios del área de Psicología, cuando lo requieras necesario.

13. Una vez realizadas las fichas en el sistema, guardar adecuadamente los datos ingresados y exportarlas en PDF, es importante que guardes estos archivos en tu ordenador o pendrive para **imprimirlas adecuadamente.** 

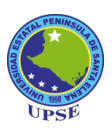

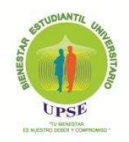

14. Debes imprimir **2 juegos de fichas socioeconómicas** y **2 juegos de fichas psicológicas**, todas ellas a colores; además debes **añadir a cada ficha socioeconómica, una hoja con el croquis de tu dirección domiciliaria y una imagen <u>actualizada</u> de la cuadra donde está tu casa, señalando con <b>una flecha tu vivienda**, (señala con flechas cómo llegar a tu casa, partiendo de una referencia significativa o de una calle principal). Ejemplos de croquis con las referencias:

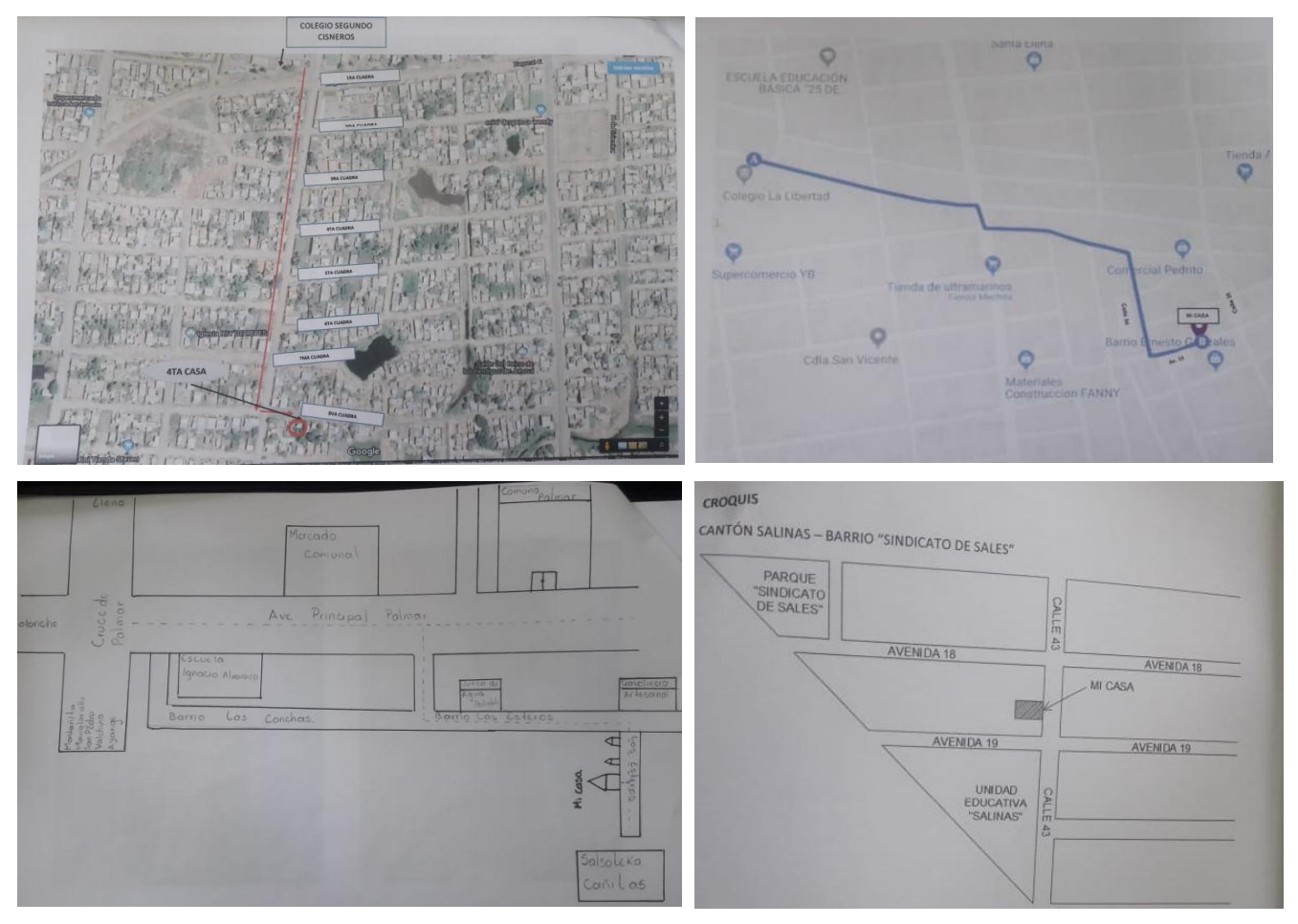

**Foto de la cuadra donde está tu casa**, señalando cuál de ellas es el sitio donde vives. (no debes poner imagen de google map, porque está desactualizado)

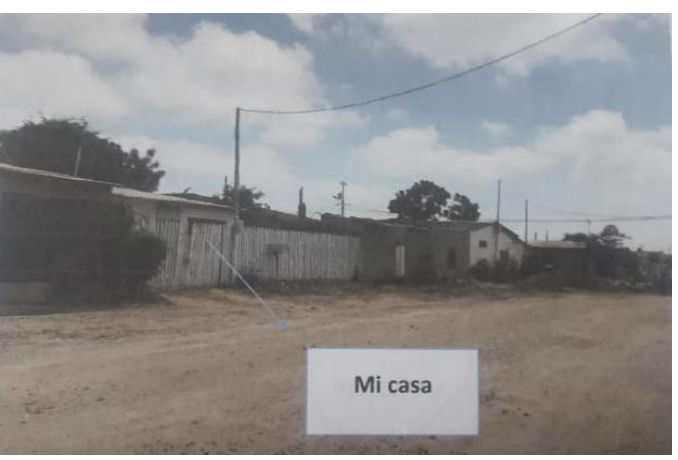

Actualización de Instructivo 2020 Psic. Ed. Maricela Suárez Villao Área de Psicología. Unidad de Bienestar